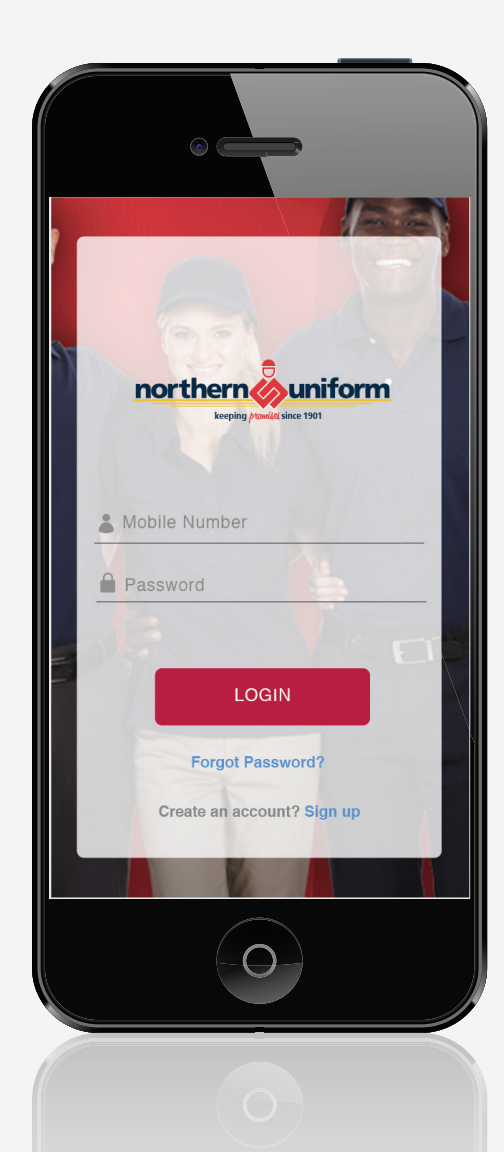

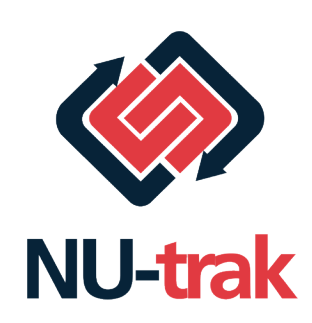

### Convenient two-way communication right at your fingertips!

- Request repairs, size changes and replacements directly
- Receive text notifications when requested services are received
- Send a message to request a management visit
- Issues or questions? Click to call our Customer Service desk

Your employer may have inspection or approval policies for some requests.

FOR EVERY UNIFORM QUESTION

# Yep, There's an App for That!

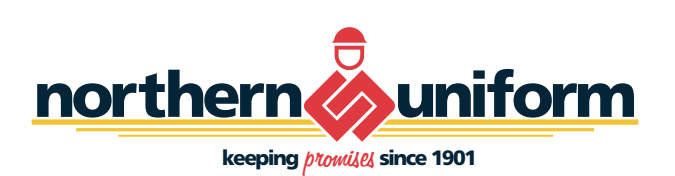

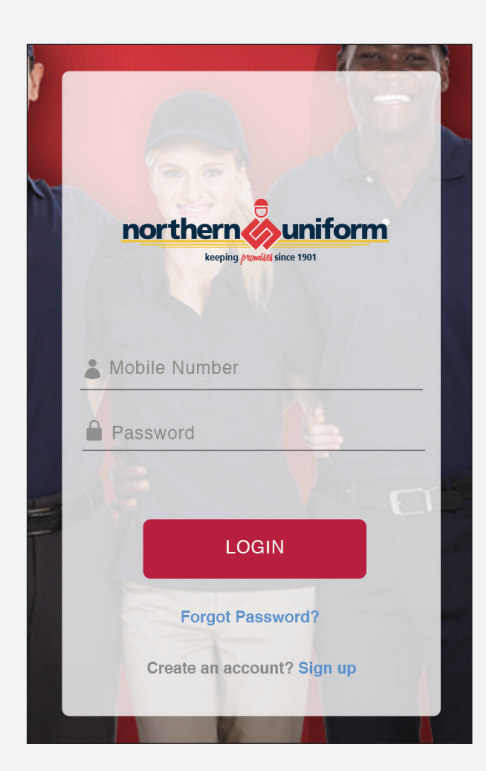

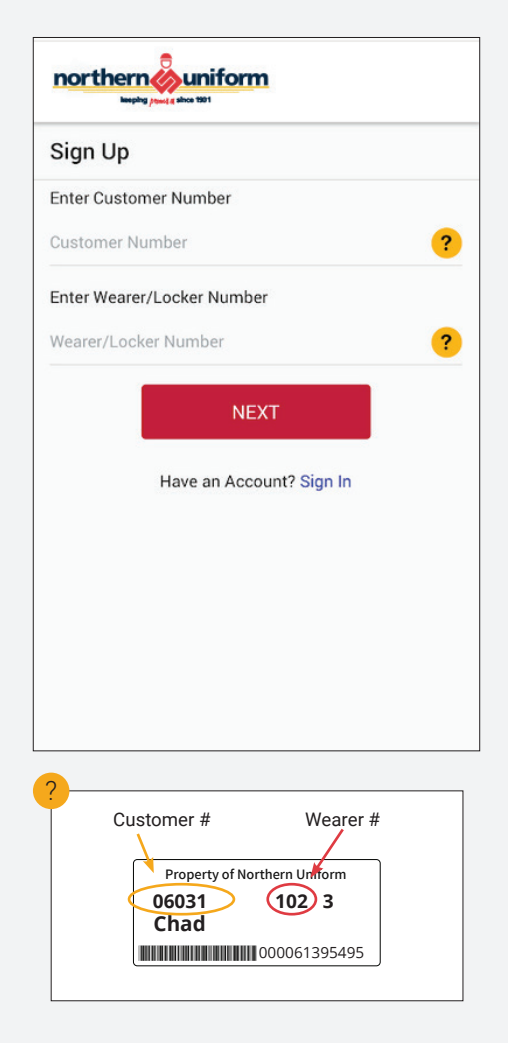

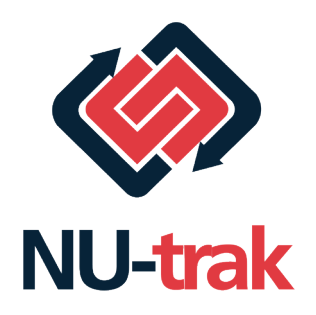

### To Create New User

### STEP 1

From your phone's web browser, go to http://nu-trak.com/signup. Select **Sign Up**.

### STEP 2

Enter the Customer # (all 5 digits) from your ID label. If you don't know where this is, hit the mark button.

### STEP 3

Enter your wearer # Once you hit **Next**, your name should appear.

| OTP(One-Time Password) sent successfully |                  |  |  |
|------------------------------------------|------------------|--|--|
| Sign Up                                  |                  |  |  |
| Enter Customer Number                    | r                |  |  |
| 00501                                    |                  |  |  |
| Enter Wearer/Locker Number               |                  |  |  |
| 28                                       |                  |  |  |
| Company Name                             | Northorn Uniform |  |  |
| Company Name:                            |                  |  |  |
| Name:                                    | Ronnie Seltmann  |  |  |
| Enter Mobile Number                      |                  |  |  |
| 816-716-1412                             |                  |  |  |
| Enter OTP (One-Time Password)            |                  |  |  |
| Enter the received OTP                   | Resend           |  |  |
|                                          |                  |  |  |

| NU-trak |
|---------|

### STEP 4

- 1. Enter your mobile number
- 2. System will automatically send you a one time password via text.

| northernounifo        | m                |  |
|-----------------------|------------------|--|
| 00501                 |                  |  |
| Enter Wearer/Locker 1 | Number           |  |
| Company Name:         | Northern Uniform |  |
| Name:                 | Ronnie Seltmann  |  |
| Enter Mobile Number   |                  |  |
| 816-716-1412          |                  |  |
| Enter OTP (One-Time   | Password)        |  |
| 814638                | Resend (         |  |
| CONFIRM               |                  |  |
|                       | RESET            |  |

STEP 5

Enter the One Time Password (OTP) and **Confirm**.

| norther                | Ng Juniform                                                                           |
|------------------------|---------------------------------------------------------------------------------------|
| Name:                  | Ronnie Seltmann                                                                       |
| Enter Mobile           | e Number                                                                              |
| 816-716-14             | 12                                                                                    |
| Create Pass            | word                                                                                  |
| •••••                  | •                                                                                     |
| •••••                  | •                                                                                     |
| "Password<br>one Numbe | must include at least one Special Character,<br>er, one Uppercase, and one Lowercase" |
|                        | REGISTER                                                                              |
|                        | RESET                                                                                 |
|                        | Have an Account? Sign In                                                              |
|                        |                                                                                       |

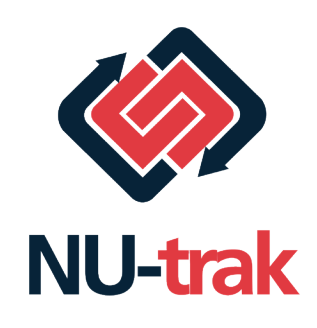

### STEP 6

- 1. Create a password, note Password Rules: "Password must include at least one Special Character, one Number, one Uppercase and one Lowercase."
- 2. Type the new password a second time to confirm and tap **Register**.

| norths:<br>Th<br>yo | CCESS niform<br>ank you for registering! Please login using<br>ur Mobile Number and Password. |
|---------------------|-----------------------------------------------------------------------------------------------|
| Name                | ок                                                                                            |
| Phone Numb          | er et et et et et et et et et et et et et                                                     |
| 816-716-141         | 2                                                                                             |
| Create Pass         | word                                                                                          |
|                     |                                                                                               |
|                     | •                                                                                             |
|                     | •                                                                                             |
|                     | -                                                                                             |
| "Password           | must include at least one Special Character,                                                  |
| one Numbe           | er, one Uppercase, and one Lowercase"                                                         |
|                     |                                                                                               |
|                     | REGISTER                                                                                      |
|                     |                                                                                               |
|                     | RESET                                                                                         |
|                     | RESET<br>Have an Account? Sign In                                                             |

### STEP 7

1. System confirms successful registration.

2. Tap **Sign In** to take you back to the login screen.

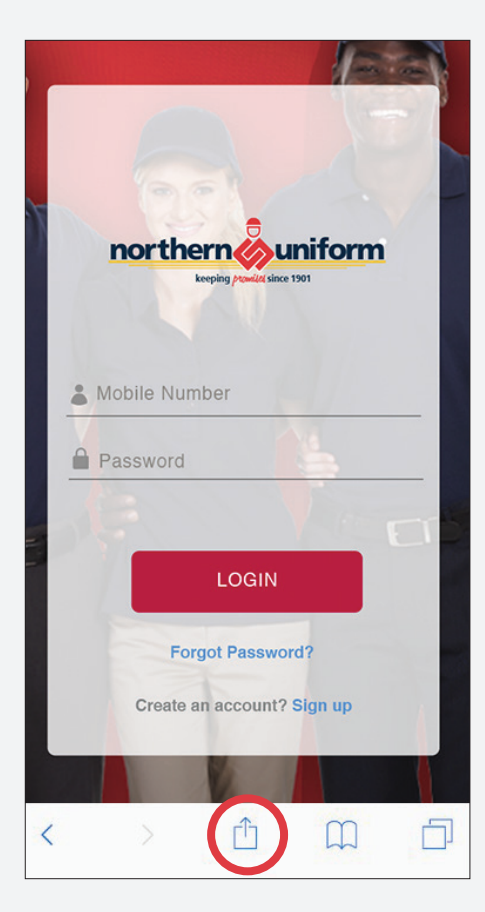

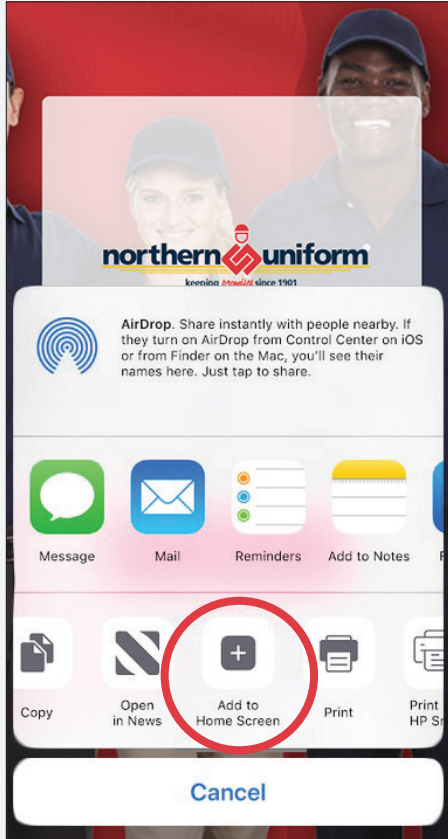

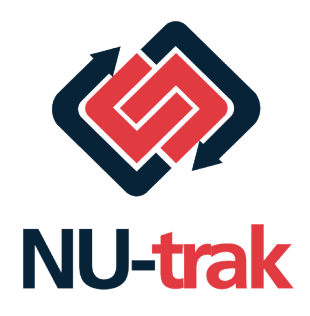

# To Set The Icon App On An iPhone

### **STEP 1**

When the web page initially loads, the bottom options appear, select the one circled.

### STEP 2

Select the **Add to Home Screen** option.

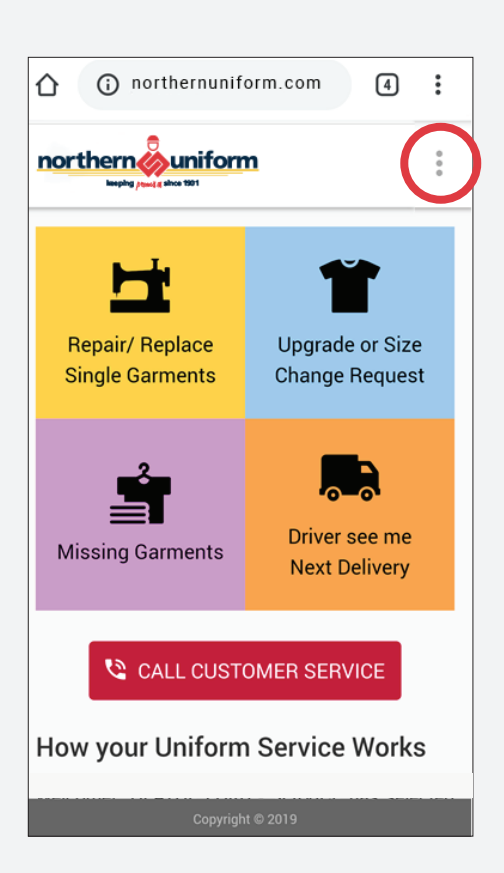

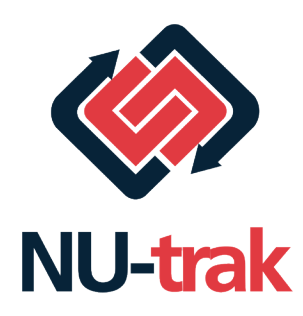

### To Set The Icon App On An Android

### STEP 1

Tap on the **3 vertical buttons** at the top right portion of the screen. Options will appear.

|            | $\rightarrow$ | ☆        | Ŧ       | (j) | Ċ |
|------------|---------------|----------|---------|-----|---|
|            | New           | tab      |         |     |   |
|            | New           | incogni  | to tab  |     |   |
|            | Book          | marks    |         |     |   |
| Repair/ F  | Rece          | nt tabs  |         |     |   |
|            | Histo         | ory      |         |     |   |
| -2         | Dowr          | nloads   |         |     |   |
| Missing G  | Trans         | slate    |         |     |   |
|            | Share         | ə        |         |     |   |
| <b>v</b> o | Find i        | in page  |         |     |   |
|            | Add t         | o Home   | e scree | n   |   |
| How you    | Desk          | top site |         |     |   |
|            |               |          |         |     |   |
|            |               |          |         |     |   |

### STEP 2

Select the Add to Home Screen option.

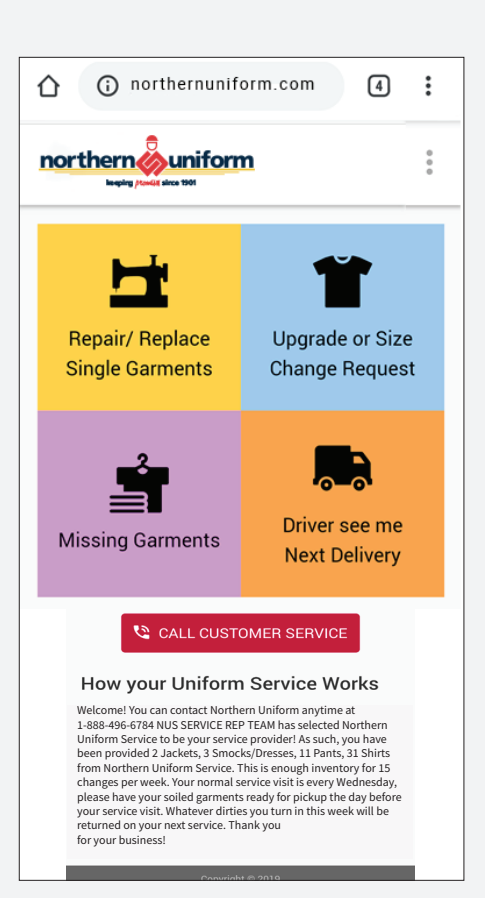

| i northernun                       | iform.cor | n       | 4    | :      |
|------------------------------------|-----------|---------|------|--------|
|                                    | m         |         |      | 0<br>0 |
| Repair/Replace Single Garmer       | nt        |         |      |        |
| Enter Barcode Number               |           |         |      |        |
| Type Barcode Number                |           |         |      |        |
|                                    |           |         |      | _      |
| Property of No                     | orthern   | Unifo   | rm   |        |
| 00004                              | 40        | ~ ~     |      |        |
| 06031                              | 10        | 23      |      |        |
| Chad                               |           | _       | _ ¥  |        |
| Chiuu                              |           | /-      |      |        |
|                                    | 0000      | 5139    | 5495 |        |
| (                                  | - (       |         |      |        |
| Repair                             |           | Replace |      |        |
| Button                             |           |         |      |        |
| Hole/Tear                          |           |         |      |        |
| Emblem                             |           |         |      |        |
| Zipper                             |           |         |      |        |
| Pocket                             |           |         |      |        |
|                                    |           |         |      |        |
| Hepair/replace Heflective Striping |           |         |      |        |
| Hepair/replace Heriective Striping | SEND      |         |      |        |

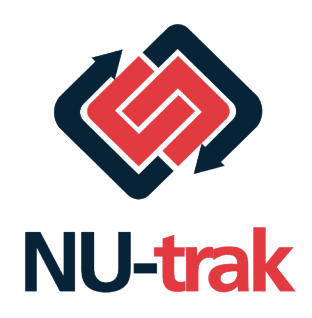

### How To Use The NU-trak App

#### **MENU SCREEN**

Click which service you need. Repair/replace your garment, request size change, report missing garments or request that the driver sees you at the next delivery. You always have the option to click to call customer service, too.

### **REPAIR/REPLACE**

Provide details of the garment you need repaired or replaced. Fill out information requested and submit.

| northernu                                      | niform.com 4                             |
|------------------------------------------------|------------------------------------------|
| northern unifo                                 | <u>mrs</u>                               |
| <ul> <li>✓ Upgrade/Siz</li> </ul>              | e Change Request                         |
| Note: Service requests<br>company's Customer C | are subject to approval of the<br>ontact |
| Shirt Pant                                     | Jacket Coverall                          |
|                                                | Check All that apply                     |
| Change Shirt/Jacket                            | /Coverall size                           |
|                                                |                                          |
| No Change 1 s                                  | ze larger 1 size smaller                 |
| Change all sleeve le                           | ngth to                                  |
| No Change Short                                | Regular Tall Long                        |
| Change pant waist to                           | D                                        |
| No Change 1 siz                                | ze smaller 1 size larger                 |
| Change pant inseem                             |                                          |
| 0 inch 🔹                                       | Longer Shorter                           |
| Upgrade request(Ga                             | rment worn out)                          |
| Yes No                                         |                                          |
|                                                |                                          |
|                                                | SEND                                     |
| Con                                            | rright © 2019                            |
|                                                |                                          |
|                                                |                                          |
|                                                |                                          |
|                                                |                                          |

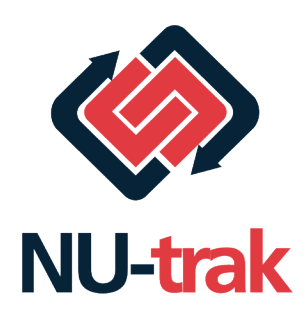

### How To Use The NU-trak App

### UPGRADE/SIZE CHANGE REQUEST

Select which garments need upgrades or size changes and complete request options on the screen. Note: all requests are subject to your company's approval prior to fulfillment.

| Construction     Construction     Construction     Construction     Construction     Construction     Construction     Construction     Construction     Construction     Construction     Construction     Construction |
|----------------------------------------------------------------------------------------------------|
| Missing Garment Note: You are currently assigned the following: 12 Shirts, 12 Pants. This is enough for 5.5 days per week of service. Shirt Missing                                                                      |
| Note: You are currently assigned the following: 12<br>Shirts, 12 Pants. This is enough for 5.5 days per<br>week of service.                                                                                              |
| Shirt Missing 0 •                                                                                                    |
| Pant Missing                                                                                                    |
| U V                                                                                                    |
| Jacket Missing 0 •                                                                                                    |
| Coverall Missing 0 •                                                                                                    |
| Comment                                                                                                    |
|                                                                                                    |
| Copyright © 2019                                                                                                    |
|                                                                                                    |

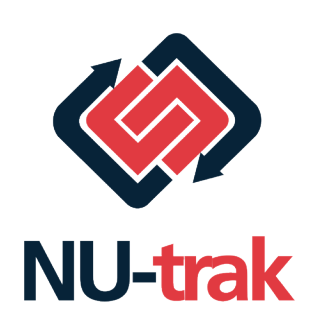

# How To Use The NU-trak App

#### MISSING GARMENT

Report missing garments by selecting garment type. Add comments to provide any additional details.

| 1 in northernuniform.com      | :           |
|-------------------------------|-------------|
|                               | 0<br>0<br>0 |
| C Driver see me next delivery |             |
| Your Message                  |             |
|                               |             |
|                               |             |
|                               |             |
|                               |             |
|                               |             |
|                               |             |
|                               |             |
|                               |             |
| SEND                          |             |
|                               |             |
| Copyright © 2019              |             |

#### DRIVER SEE ME NEXT DELIVERY

Request to speak to your Northern Uniform Route Service Representative during your next delivery. Provide your message and details in the comment section and send.